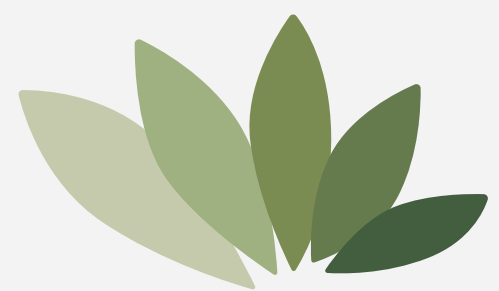

# 使用说明书

## 金笛MN5000

北京春笛网络信息技术服务有限公司版权所有

一、基础功能介绍

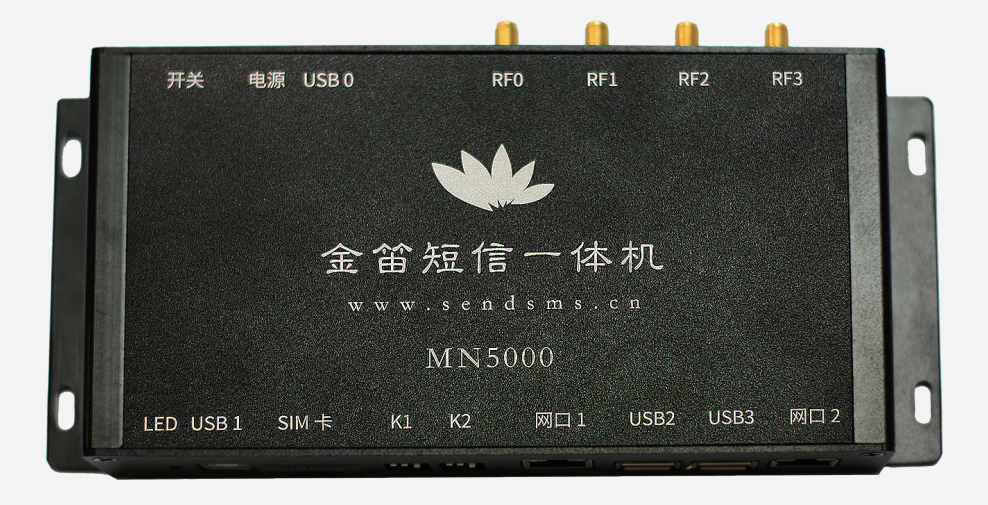

MN5000是一款5G 小一体机设备, 采用华为5G模块, 支持移动、联动、电信三大 运营商的5G、4G、3G、2G 短信收发功能, 多种硬件数据接口 可供客户自由选择。 内嵌linux系统和WEB中间件, 可以直接使用 也可以自行研发软件。

## 二、接口说明

- 1、电源接口采用5.5\*2.1圆孔接口,输入电压为5V, 标配5V4A电源适配器;
- 2、USB0接口为mini USB接口,可用于5G模块固件升级;
- 3、RF0—RF3为天线接口,用于安装外接天线, 其中RF0为主天线接口,必须安装天线; RF1—RF3是辅助天线接口,在信号不好的情况下 安装这三个天线可以增强信号值;
- 4、LED指示灯为电源指示灯,当供电正常时电源指示灯常亮;
- 5、USB1是客户选用USB接口方式收发短信时用到的接口;
- 6、SIM卡槽用来放置SIM卡,支持移动卡、联通卡、电信卡;
- 7、K1/K2为拨码开关,通过拨码开关来选择发短信的接口方式: 按键向下为接通,向上为断开,<mark>每组选择对应按键号必须保持一致</mark>, 有且只有一组按键是接通状态,否则会出现找不到端口的现象。

| 接口方式 | K1           | K2           | 使用方法(请在断电后操作)            |
|------|--------------|--------------|--------------------------|
| USBロ | 1 2 3<br>ONI | 1 2 3<br>ONI | <b>见</b> 第四章 USB接口方式使用说明 |
| 单网口  | 1 2 3<br>0NI | 1 2 3<br>ONI | <b>见</b> 第五章 单网口接口方式使用说明 |
| 一体机  | 1 2 3<br>ON4 | 1 2 3<br>0NI | <b>见</b> 第六章 一体机网口方式使用说明 |

#### 8、网口1是客户选用单网口接口方式收发短信时用到的接口;

- 9、USB2和USB3是扩展接口,可以外接其他USB口短信设备, 在使用一体机方式时,可以做到多个口同时收发短信;
- 10、网口2是客户采用一体机网口方式收发短信时用到的接口。

## 三、硬件连接

1、将SIM卡插好:

在SIM卡卡槽的右侧有一个黄色的小圆点, 用取卡器或其他硬物稍用力向里推, 会从里面弹出一个黑色卡托, 把SIM卡放到卡托里(芯片面向上方)推回到卡槽即可;

- 2、将天线拧到天线接口上;
- 3、连接好电源线,先保持设备的开关键为断开状态。

## 四、USB接口方式使用说明

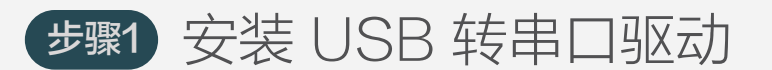

1、在光盘资料里找到安装驱动, 根据《系统环境和驱动型号对照表》 选择对应的驱动安装包进行解压。

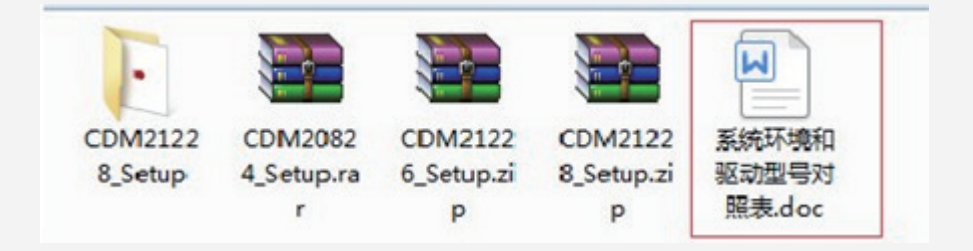

2、解压完成后双击EXE文件 ● CDM20824\_Setup.exe 然后按照页面提示点击Extract

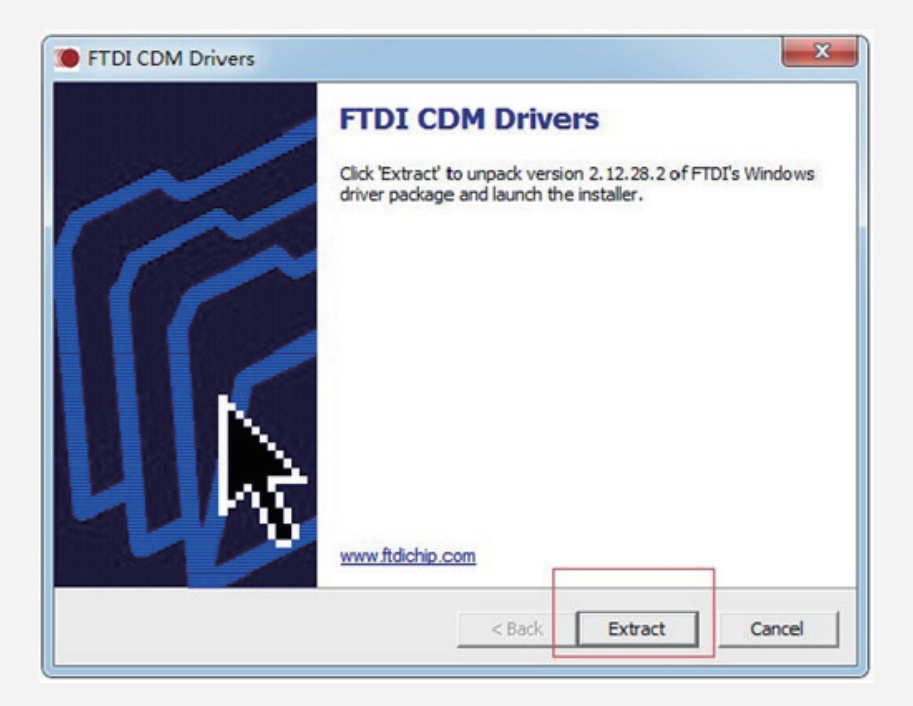

3、等待进度条走完后选择"下一步":

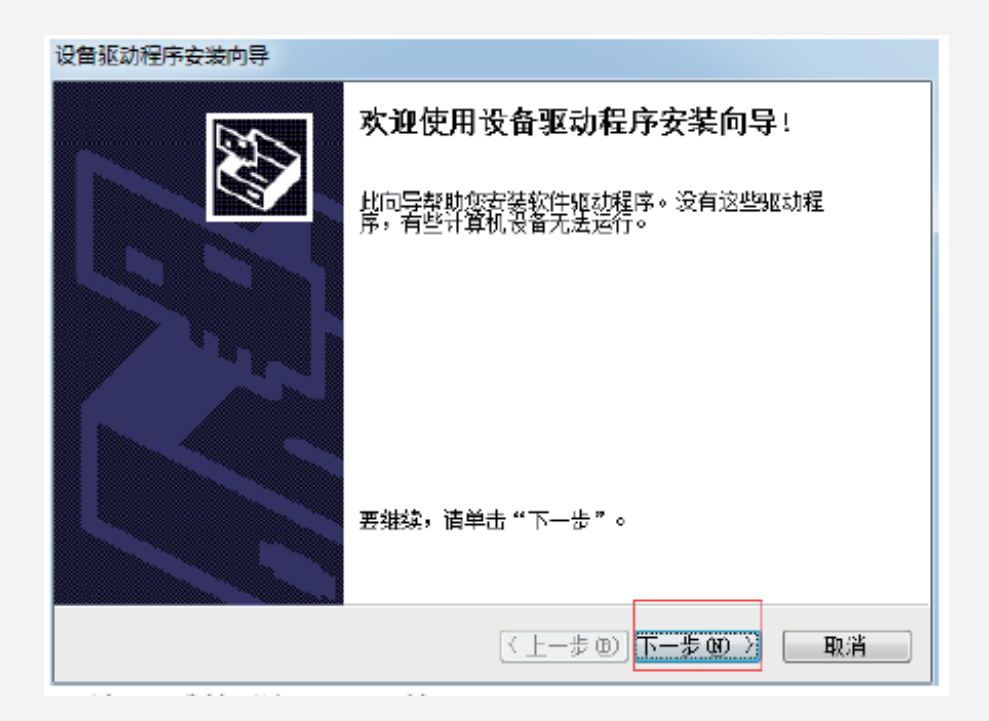

4、根据提示选中"我接受这个协议"然后单击"下一步"

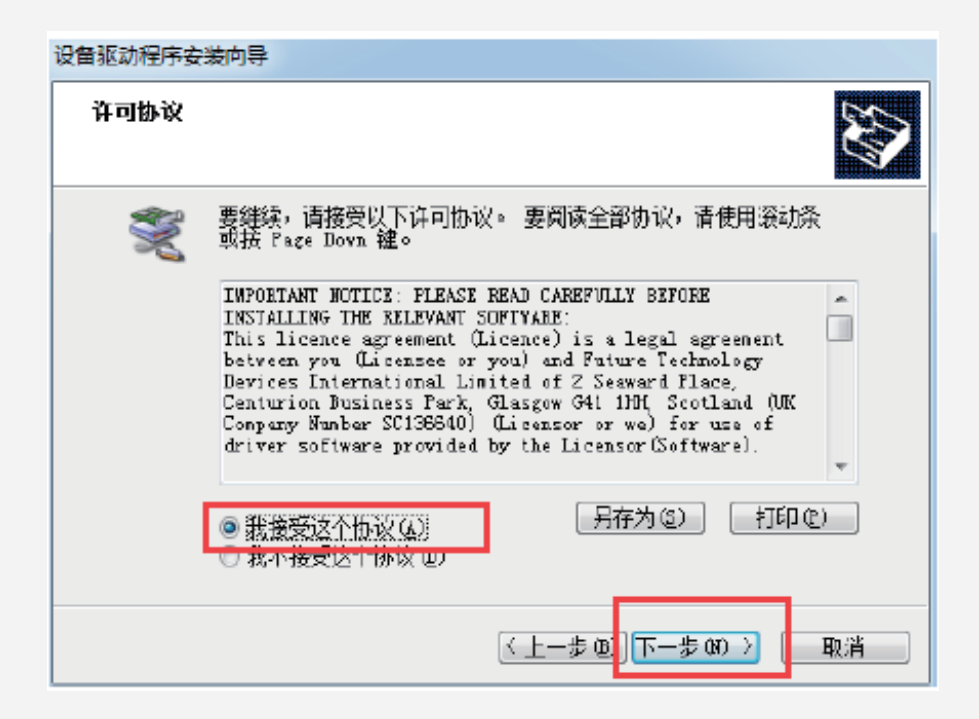

5、如下图所示显示安装完成以后,直接点击"完成"即可。

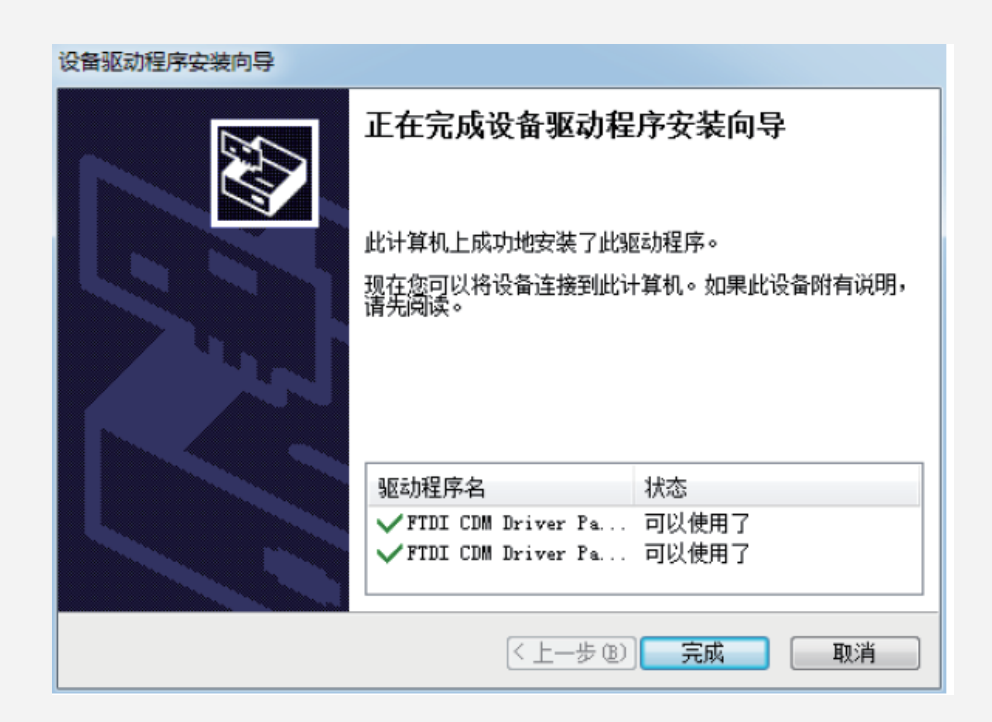

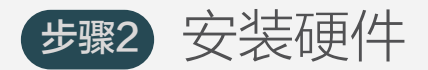

- 1、把USB数据线的方头插在MN5000的USB1接口处。
- 2、把K1和K2的1号按键都按下, 以将设备设置成USB接口方式连接。
- 3、打开设备的开关,LED亮起说明供电正常。

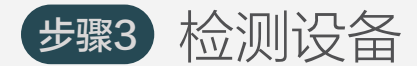

1、硬件安装完成后,双击打开金笛检测工具 \*\* JDCheck.1.11.exe

| 👐 C:\User | s\gong\Deskto        | op\JDCheck1.11                        | I\JDCheck.1.11.exe     |          |            |
|-----------|----------------------|---------------------------------------|------------------------|----------|------------|
|           |                      | 金笛短信                                  | 言设备检测 ₩1.11 2020-10-15 | 15:38:03 |            |
| <br>端口号   |                      | AT标识                                  | sms卡号                  | <br>信号强度 | 设备序列号      |
| COM1      | 115200               | ————————————————————————————————————— |                        |          | <br>无效序列号  |
| COM130    | 115200               | ок                                    | 898600110118F0220889   | 28,99    | 8673950401 |
| 回车键刷      | cost time:<br>新 1发送短 | 3868 ms<br>信 2接收短信                    | in ar 退出               |          | ~          |
| •         |                      |                                       |                        |          |            |

检测工具检测出了两个端口号,其中COM1口是电脑自带的COM口, COM130是MN5000的COM口,AT标识显示OK,SMS卡号显 示数字说明已经正确连接到设备,并且检测到了SIM卡, 信号强度在15,0以上就可以正常收发短信。 2、根据检测工具的提示,测试发送一条短信:

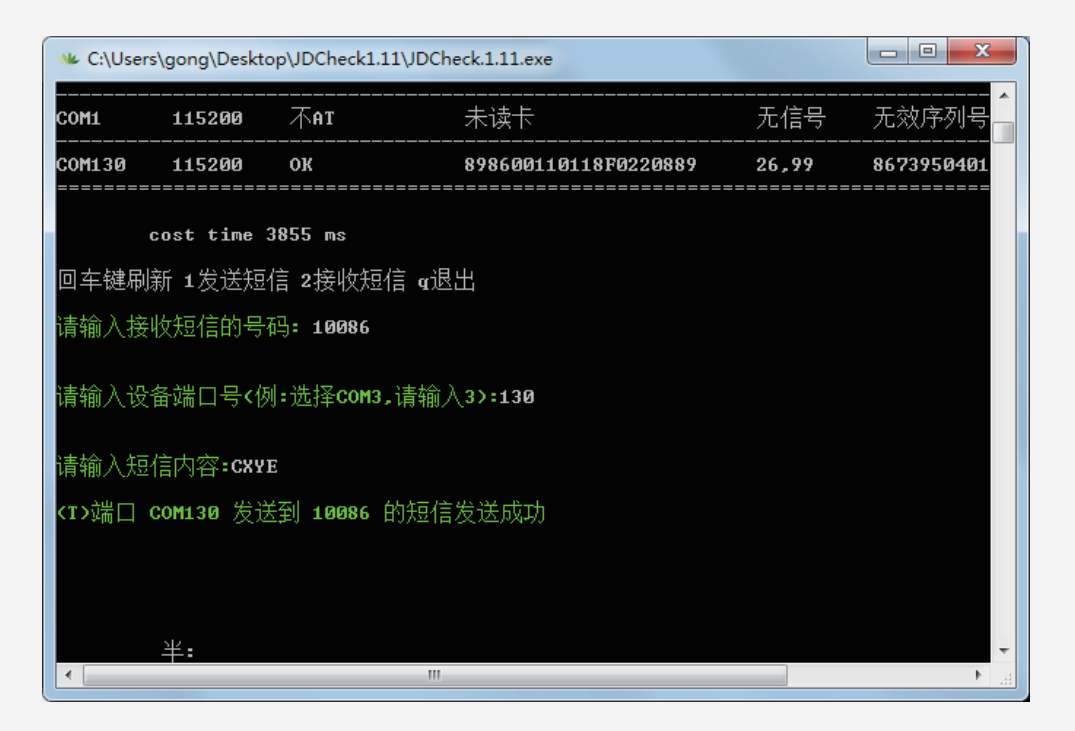

- 3、测试设备可正常工作,可以配合WEB 中间件实现短信收发功能, 软件应用请参见 WEB 中间件使用说明。
- 五、单网口接口方式使用说明
  - 步骤1 安装网口转串口驱动 (只支持Windowsx系统)
  - 1、首先安装USR-VCOM

#### 双击安装包

USR-VCOM\_V3.7.2.525\_Setup .exe

| 直接点击下一步下一步就可以了,   |  |
|-------------------|--|
| 安装过程中可以修改安装路径,如下图 |  |

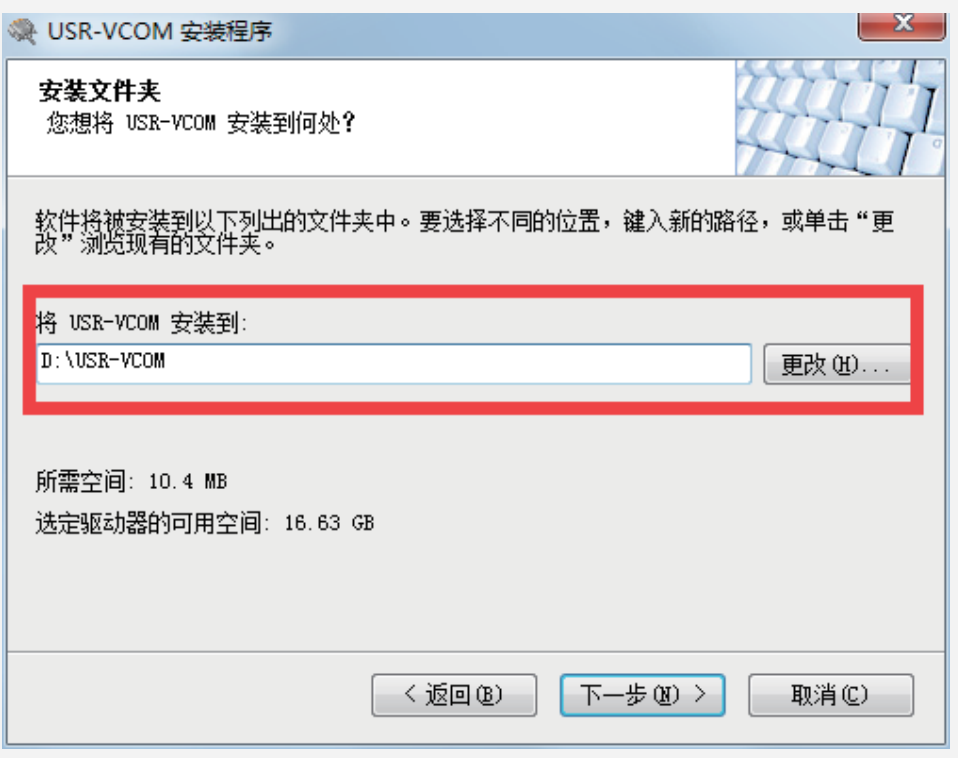

安装完成以后 在桌面出现一个快捷方式 说明已经安装成功

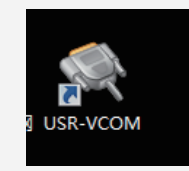

2、USR-TCP232-M4,E45-V2.3.0.78 (下面简称USR-M4)配置工具不需要安装, 直接双击打即可打开。

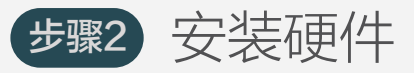

- 1、把网线插在MN500的网口1接口处。
- 2、然后把K1和K2的2号按键按下。
- 3、选取单网口接口方式。
- 4、打开设备的开关,观察LED亮起说明供电正常。

## 步骤3 检测设备

以下配置都需要在同一网段下进行,可以找一台电脑或笔记本 把IP改成和MN5000同一网段IP, 单口网口的默认IP地址:192.168.0.7, 子网掩码:255.255.255.0,网关:192.168.0.1

1、双击打开USR-VCOM,点击自动创建按钮

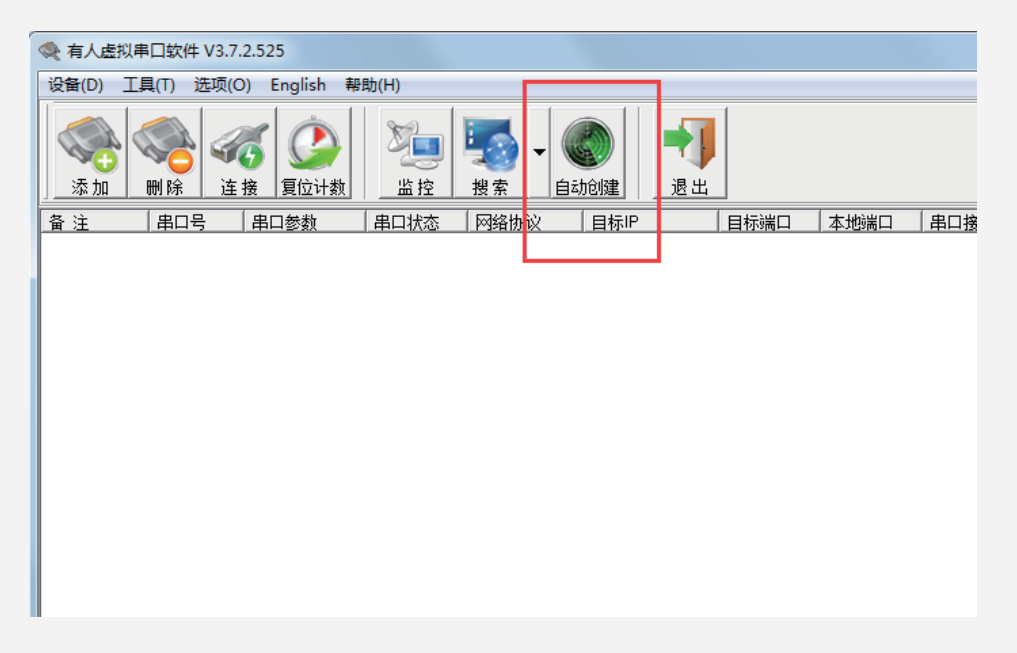

软件会自动扫描出设备信息,单口网口出厂默认IP为192.168.0.7

| Smart VCC | )M - 智能虚拟問      | 串口功能                |             |                                       |      |
|-----------|-----------------|---------------------|-------------|---------------------------------------|------|
| 设备序号      | 设备类型            | 设备MAC               | 设备IP        | 设备名称                                  | 状态   |
| ☑ 1       | E45-Port0       | 9CA5258D29C1        | 192.168.0.7 | USR-K7                                |      |
| □全选       | 15" R+5-325-374 |                     |             | ━━━━━━━━━━━━━━━━━━━━━━━━━━━━━━━━━━━━━ | 📲 完成 |
| 京田" トー    | 步",对勾远设制        | <b>宙</b> 或病口进行配置开创。 | 建刈应虚拟带口。    |                                       |      |

2、勾选设备,然后点击下一步,点击完成,自动回到主界面,

串口号代表网口设备虚拟出来的端口号, 目标IP显示单口网口设备的IP地址, 网络状态"已连接"说明网口设备已经联网可以使用。

| 令人虚拟串口软件 V3.7.2.525                      |                            |                                                   |         |         |      |      |      |         |
|------------------------------------------|----------------------------|---------------------------------------------------|---------|---------|------|------|------|---------|
| ····································     | 188h(山)                    |                                                   |         |         |      |      |      |         |
| 反面(D) 工具(T) 起版(O) English 4              | \$AJ(H)                    |                                                   |         |         |      |      |      |         |
| ▲加 ● ● ● ● ● ● ● ● ● ● ● ● ● ● ● ● ● ● ● | <u> <u> </u> <u> </u> </u> | 自动创建         ・・・・・・・・・・・・・・・・・・・・・・・・・・・・・・・・・・・・ |         |         |      |      |      |         |
| 备注 串口号 串口参数                              | 串口状态 网络协议                  | 目标IP                                              | 目标端口 本地 | 端口 串口接收 | 网络接收 | 网络状态 | 注册ID | CloudID |
| E45-Port0 [9 COM2                        | 未使用 TCP Client             | 192.168.0.7                                       | 23      | 0       | 0    | 已连接  | 0    |         |
|                                          |                            |                                                   |         |         |      |      |      |         |

3、硬件安装完成后,双击打开金笛检测工具 👐 JDCheck.1.11.exe

| W C:\Users | \gong\Deskto         | p\JDCheck1.11                         | 1\JDCheck.1.11.exe   |              |            |
|------------|----------------------|---------------------------------------|----------------------|--------------|------------|
|            |                      | 金笛短信                                  | 言设备检测 ₩1.11 2020-10- | -15 16:54:37 | <b>^</b>   |
| <br>端口号    |                      | <br>AT标识                              | sms卡号                | 信号强易         |            |
| C0M1       | 115200               | ————————————————————————————————————— |                      |              |            |
| C0M2       | 115200               | ок                                    | 898600110118F022088  | 9 26,99      | 8673950401 |
| c<br>回车键刷新 | :ost time:<br>新 1发送短 | 3 <b>780 ms</b><br>信 2接收短付            | 言 α退出                |              | -          |
|            |                      |                                       |                      |              | E. I       |

COM2口的AT标识显示OK,SMS卡号显示数字说明已经 正确连接到设备,并且检测到了SIM卡, 信号强度在15,0以上就可以正常收发短信, 可以根据提示测试收发短信。

### 4、不要退出USR-VCOM配置软件,

打开WEB中间件, 在设备配置里点击检测设备,就能检测出我们上面虚拟出来的 COM 口即COM2,就可以和WEB中间件一起使用了, 具体使用方法请参见《WEB中间件用户手册》。

| ◆ 金箔短信中间件<br>VEB ∰Y3.6.7 | ▶ 设备列                                                     | 设备列表 |             |        |      |                      |                     |                         |        |      |     |
|--------------------------|-----------------------------------------------------------|------|-------------|--------|------|----------------------|---------------------|-------------------------|--------|------|-----|
| ⊘ 管理菜单 🗸 🗸               |                                                           | 序号   | 端口号         | 波特车    | AT标识 | SMS卡号                | 信号强度                | 芯片厂商                    | 工作模式   | 状态   | 注册  |
| 🔜 首页                     |                                                           | 1    | 0081        | 9600   | TAT  |                      |                     |                         |        | *未识别 |     |
| 🚙 0 Tri                  |                                                           | 2    | <u>0082</u> | 115200 | OK   | 898602D00118F0074271 | 22, 0 <b>T 1111</b> | Quectel_Ltd/Quectel_M35 | 发送/ 播收 | 停止   | 已授权 |
| 🧻 手机设备                   | 6005 0002 ENGS 0.05 105 105 105 105 105 105 105 105 105 1 |      |             |        |      |                      |                     |                         |        |      |     |
| 🚍 数据源设置                  |                                                           |      |             |        |      |                      |                     |                         |        |      |     |

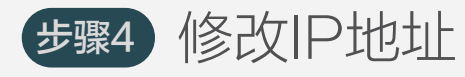

【方法一】

1、双击打开配置软件 ✿ USR-TCP232-M4,E45-V2.3.0.78.exe 点击搜索设备,会自动搜索到我们的网口设备的信息, 包括IP、名称、MAC地址和版本号

| USR-TCP232-   | M4,E45 V2.3.0.7       | 8                 |               |                |                        | X   |
|---------------|-----------------------|-------------------|---------------|----------------|------------------------|-----|
| 设备(D) English | h(L) 帮助(Z)            |                   |               |                |                        |     |
| - 搜索列表 [在推    | 搜索列表中单击设 <sup>;</sup> | 备即可读取参数]          |               | 端口1 端口2        | 端口3 端口4                |     |
| 设备IP          | 设备名称                  | MAC地址             | 版本            |                |                        |     |
| 192.168.0.7   | USR-K7                | 9C A5 25 8D 29 C1 | 3016          | 串口波特率:         | 115200 -               | (?) |
| 设             | 备信息                   |                   |               | 校验/数据/停止:      | NONE - 8 - 1 -         | (?) |
|               |                       |                   |               | 串口流控制:         | None 💌                 | (?) |
|               |                       |                   |               | 工作方式:          | TCP Server 🔹           | (?) |
|               |                       |                   | 目标IP/域名:      | 192.168.0.201  | (?)                    |     |
|               | 🔍 搜索设备                | □ 清陽              | 余ARP表<br>等E45 | 远程)端口:         | 23                     | (?) |
|               |                       |                   |               | 本地端口:          | 23                     | (?) |
| 📄 打开网         | 页 🛛 🔊                 | 设备重启              | 恢复出厂          | TCP Server 样式: | 透明传输                   | (?) |
| 基础设置          |                       |                   |               | ModbusTCP:     | None 🔹                 | (?) |
|               |                       |                   |               | 串口打包时间:        | 0 毫秒 (0~255)           | (?) |
|               | IP地址类型:               | 静态IP • (?)        |               | 串口打包长度:        | 0 字节 (0~1460)          | (?) |
|               | 模块静态IP:               | 192.168.0.7 (?)   |               | 📄 同步波特率 (类R    | FC2217)                | (?) |
|               | 子阿掩码:                 | 255.255.255.0 (?) |               | □ 启用透传云        | -                      | (?) |
|               | 网 关:                  | 192.168.0.1 (?)   |               | 设计编*           | = 12345678901234567890 |     |
|               |                       |                   |               | 1997年2月11日     | E 12343010             | J   |
| 完整            | 显示 +                  | 🗸 基础设             | 置             |                | ✔ 端口1设置                |     |
|               |                       | 在线                | 设备数:1         | 搜索端口:1         | 901                    |     |

## 2、然后单击设备信息可对设备进行配置

|               | USR-TCP232-M4,E45 V2.3.0. | .78                    |                |                  |                       | 1                        |
|---------------|---------------------------|------------------------|----------------|------------------|-----------------------|--------------------------|
|               | 设备(D) English(L) 帮助(Z)    |                        |                |                  |                       |                          |
|               | 搜索列表 [在搜索列表中单击词           | 是备即可读取参数]              | 端口1            |                  |                       |                          |
|               | 设备IP 设备名称                 | MAC地址版本                |                |                  |                       |                          |
|               | 192.168.0.7 USR-K7        | 9C A5 25 8D 29 C1 3016 | 串口波特室:         | 115200 🔻         | (?)                   | 右侧部分                     |
| 左左側其み         | 心害田                       |                        | 校验/数据/停止:      | NONE - 8 - 1 -   | (?)                   | 是对串口端的                   |
|               | 山父旦王<br>的关数设罢             |                        | 串口流控制:         | None 🔻           | (?)                   | 参数设置,                    |
|               |                           |                        | 工作方式:          | TCP Server 🔻     | (?)                   | 在端口配置里我们                 |
| 我们可以X         | I设备的IP地址、                 |                        | 目标IP/域名:       | 192. 168. 0. 201 | (?)                   | 可以对中口的                   |
| 网关等进行         | ,记置, 🔍 <sub>搜索设备</sub>    | □ 清除ARP表<br>□ 善容F45    | 远程端口:          | 23               | (?)                   |                          |
| 设置完点击         | 基础设置                      |                        | 本地端口:          | 23               | (?)                   | 波特率,丄作万式,                |
| 即可保存;         | 17开网页                     | 🔉 设备重启 🛛 🔷 恢复出厂        | TCP Server 样式: | 透明传输    ▼        | (?)                   | 本地端口号等                   |
|               | 其础沿罟                      |                        | ModbusTCP:     | None 🔻           | (?)                   | 进行设置,修改完                 |
| / Iellel19    | 2 MARKIN                  |                        | 串口打包时间:        | 0 臺秒 (0~255)     | (?)                   | 这两项以后,点端口1               |
| elielielielie | IP地址类型:                   | 静态IP ▼ (?)             | 串口打包长度:        | 0 字节 (0~1460)    | (?)                   | 设置,然后关闭                  |
| 1101101       | •//•//e/ 模块静态IP:          | 192. 168. 0. 7 (?)     | 📝 同步波特率 (类I    | BFC2217)         | (?)                   | 配置工具即可。                  |
|               | 子网掩码 :                    | 255.255.255.0 (?)      | □ 启用透传云        |                  | (?)                   |                          |
|               | 网 关:                      | 192.168.0.1 (?)        | 设备编            | ₹                |                       | lieiter                  |
|               |                           |                        | 通讯密            |                  |                       | - 10 Internation         |
|               | 完整显示 +                    | ✓ 基础设置                 |                | ✔ 端口1设置          | V <sup>io</sup> lione | 191191191191191191191191 |
|               |                           | 在线设备数:1                | 搜索端口:1         | .901             |                       |                          |

【方法二】

在浏览器中输入http://192.168.0.7 (192.168.0.7是网口设备出厂默认IP),

回车进入页面输入用户名密码(默认均为admin),

进入配置界面,具体配置方法请参见 方法一

| Current Status       Parameter         Local IP Config       Baud Rate: 115200       bps(600~230400)bps         TTLI       Data Size:       8 • bit         Web to Serial       None •       1×65535. when<br>TCP Client, set<br>this to 0 means<br>use random local<br>port         Misc Config       Flow Mode:       1 • bit         Reboot       UART Packet Time:       0 (0~255)ms         UART Packet Length:       0 (0~1460)chars         Sync Baudrate(RF2217 Similar):       •         Enable Uart Heartbeat Packet:       •         Socket A       Parameters         Work Mode:       TCP Server None         TCP Server MAX Sockets:       8 • Up to MAX KICK •         Local/Remote Port Number:       23         Registry Type:       None         ModbusTCP Poll:       Poll Timeout : 200         Registry Type:       None         Work Mode:       NONE                                                                                                    | Version : v3016 |                                  |                             | 中文                                         |
|----------------------------------------------------------------------------------------------------|-----------------|----------------------------------|-----------------------------|--------------------------------------------|
| Current Status       Parameter         Local IP Config       Baud Rate: 115200 bps(600~230400)bps         TTL1       Data Size: 8 ▼ bit         Web to Serial       Parity: None ▼         Web to Serial       Stop Bits: 1 ▼ bit         Misc Config       Flow Mode: NONE ▼         Reboot       UART Packet Time: 0 (0~255)ms         UART Packet Length: 0 (0~1460)chars         Sync Baudrate(RF2217 Similar): ✓         Enable Uart Heartbeat Packet: □         ModbusTCP Poll: OScket A Parameters         Work Mode: NONE ▼         Local/Remote Port Number: 23         Q3       (1~65535)         PRINT: □         ModbusTCP Poll: Poll Timeout : 200 (200~9999) ms         Enable Net Heartbeat Packet: □         Registry Type: None ▼ Location Connect With ▼         Socket B Parameters         Work Mode: NONE ▼                                                                                                    |                 |                                  |                             |                                            |
| Local JP Config       Baud Rate: 115200 bps(600~230400)bps       • Local Port         TIL1       Data Size: 8 ♥ bit       Parity: None ♥         Web to Serial       Stop Bits: 1 ♥ bit       I.~65535. when TCP Client, set this to 0 means use random local port         Misc Config       Flow Mode: NONE ♥       Remote Port       1~65535.         Reboot       UART Packet Time: 0 (0~255)ms       • Remote Port       1~65535.         UART Packet Length: 0 (0~1460)chars       • Packet       1~65535.         Sync Baudrate(RF2217 Similar): Ø       Enable Uart Heartbeat Packet: 0       • Packet         Socket A       Parameters       work Mode: TCP Server ♥ None ♥       • Packet         TCP Server MAX Sockets: 8 ♥ Up to MAX KICK ♥       Local/Comment With ♥       none-zero value         ModbusTCP Poll: Poll Timeout : 200 (200~9999) ms       Enable Net Heartbeat Packet: 0       Registry Type: None ♥ Location Connect With ♥         Socket B       Parameters       Work Mode: NONE ♥       • None ♥         Work Mode: NONE ♥       • None ♥       Location Connect With ♥                                                                                                    | Current Status  | Para                             | meter                       | Help                                       |
| TTL1       Data Size: 8 • bit       1-65535. when         Web to Serial       Parity: None •       1-65535. when         Misc Config       Flow Mode: NONE •       use random local port         Reboot       UART Packet Time: 0 (0~255)ms       •         UART Packet Length: 0 (0~1460)chars       •       •         Sync Baudrate(RF2217 Similar): •       •       •         Enable Uart Heartbeat Packet: •       •       •         Work Mode: TCP Server •       None •       •         TCP Server MAX Sockets: 8 • Up to MAX KICK •       •       •         Local/Remote Port Number: 23       23       (1~65535)         PRINT: •       •       •         ModbusTCP Poll: •       Poll Timeout : 200       (200~9999) ms         Enable Net Heartbeat Packet: •       •       •         Registry Type: None •       •       Location Connect With •         Socket B       Parameters       •       •         Work Mode: NONE •       •       •       •         Socket B       Parameters       •       •         Work Mode: NONE •       •       •       •         Nork Mode: NONE •       •       •       •         Nore •       •       •                                                                                                    | Local IP Config | Baud Rate: 115200                | bps(600~230400)bps          | . Local Dort                               |
| Web to Serial       Parity: None ▼         Web to Serial       Stop Bits: 1 ▼ bit         Misc Config       Flow Mode: NONE ▼         Reboot       UART Packet Time: 0 (0~255)ms         UART Packet Length: 0 (0~1460)chars       • Remote Port         Sync Baudrate(RF2217 Similar): Ø       • Packet         Enable Uart Heartbeat Packet:       • Omeans         Work Mode:       TCP Server ▼ None ▼         TCP Server MAX Sockets:       8 ▼ Up to MAX KICK ▼         Local/Remote Port Number:       223 (1~65535)         PRINT:       • ModbusTCP Poll:         Registry Type:       None ▼         Socket B       Parameters         Work Mode:       • ODD         Socket B       Parameters         Work Mode:       • Doll Timeout : 200         Caoned       • None                                                                                                    | TTL1            | Data Size: 8 🔻 b                 | t                           | 1~65535. when                              |
| Web to Serial       Stop Bits: 1 • bit       use random local port         Misc Config       Flow Mode: NONE •       • Remote Port         Reboot       UART Packet Time: 0 (0~255)ms       • Remote Port         UART Packet Length: 0 (0~1460)chars       • Packet       1~65535         Sync Baudrate(RF2217 Similar): •       • Packet       • Packet         Socket A Parameters       • Socket A Parameters       • modify it as a none-zero value         TCP Server MAX Sockets: 8 • Up to MAX KICK •       • Local/Remote Port Number: 23 23 (1~65535)       • PRINT: •         ModbusTCP Poll: • Poll Timeout : 200 (200~9999) ms       • Enable Net Heartbeat Packet: •       • Registry Type: None • Location Connect With •         Socket B Parameters       • Work Mode: NONE •       • Location Connect With •       • Packet                                                                                                    | Web to Corial   | Parity: None                     | •                           | TCP Client, set<br>this to 0 means         |
| Misc Config       Flow Mode:       NONE       Port         Reboot       UART Packet Time:       0       (0~255)ms       • Remote Port         UART Packet Length:       0       (0~1460)chars       • Packet         Sync Baudrate(RF2217 Similar):       •       • Packet       • Packet         Enable Uart Heartbeat Packet:       •       • Packet       • Packet         Work Mode:       TCP Server ▼ None       •       • mechanism; you       • anone-zero value         TCP Server MAX Sockets:       ® Up to MAX KICK ▼       • Local/Remote Port Number:       23       23       (1~65535)         PRINT:       •       ModbusTCP Poll:       • Poll Timeout :       200       (200~9999) ms         Enable Net Heartbeat Packet:       •       •       •       •         Registry Type:       None       •       Location Connect With ▼       •         Socket B       Parameters       •       Vork Mode:       •       •         Work Mode:       NONE       •       •       •       •       •                                                                                                    |                 | Stop Bits: 1 🔻 b                 | t                           | use random local                           |
| Reboot       UART Packet Time: 0       (0~255)ms       1~65535         UART Packet Length: 0       (0~1460)chars       Packet         Sync Baudrate(RF2217 Similar):        Image: Cancel       Packet         Sync Baudrate(RF2217 Similar):        Image: Cancel       Packet         Sync Baudrate(RF2217 Similar):        Image: Cancel       Packet         Sync Baudrate(RF2217 Similar):        Image: Cancel       Packet         Sync Baudrate(RF2217 Similar):        Image: Cancel       Packet         Sync Baudrate(RF2217 Similar):        Image: Cancel       Packet         Sync Baudrate(RF2217 Similar):        Image: Cancel       Packet         Sync Baudrate(RF2217 Similar):        Image: Cancel       Packet         Sync Cancel       Image: Cancel       Image: Cancel       Image: Cancel                                                                                                    | Misc Config     | Flow Mode: NONE                  | T                           | Remote Port                                |
| UART Packet Length:       0       (0~1460)chars       • Packet         Sync Baudrate(RF2217 Similar):       ✓       • Packet       • time/length         Enable Uart Heartbeat Packet:       •       • means automatic       • packet         Socket A Parameters       •       • mechanism; you       • can modify it as a         Mork Mode:       TCP Server ▼ None       ▼       • mechanism; you       • none-zero value         TCP Server MAX Sockets:       ⑧ ▼ Up to MAX KICK ▼       • Local/Remote Port Number:       23       23       (1~65535)         PRINT:       •       •       ModbusTCP Poll:       • Poll Timeout :       200       (200~9999) ms         Enable Net Heartbeat Packet:       •       •       •       •       •         Socket B       Parameters       •       •       •       •         Work Mode:       NONE       •       •       •       •         Save       •       •       •       •       •       •                                                                                                    | Reboot          | UART Packet Time: 0              | (0~255)ms                   | 1~65535                                    |
| Sync Baudrate(RF2217 Similar):        ✓         Enable Uart Heartbeat Packet:          Socket A Parameters          Work Mode:       TCP Server ▼ None         TCP Server MAX Sockets:       8 ▼ Up to MAX KICK ▼         Local/Remote Port Number:       23         ModbusTCP Poll:       Poll Timeout :         Registry Type:       None         None       ▼         Location Connect With ▼         Socket B Parameters         Work Mode:       NONE                                                                                                    |                 | UART Packet Length: 0            | (0~1460)chars               | <ul> <li>Packet<br/>time/length</li> </ul> |
| Enable Uart Heartbeat Packet:   Socket A   Parameters   Work Mode:   TCP Server V   None   TCP Server MAX Sockets:   8 V Up to MAX KICK V   Local/Remote Port Number:   23   23   (1~65535)   PRINT:   ModbusTCP Poll:   Poll Timeout :   200   (200~9999) ms   Enable Net Heartbeat Packet:   Registry Type:   None   Vork Mode:   NONE                                                                                                    |                 | Sync Baudrate(RF2217 Similar): 🗹 |                             | default 0/0,                               |
| Socket A       Parameters       mechanism; you can modify it as a none-zero value         Work Mode:       TCP Server ▼ None ▼       none-zero value         TCP Server MAX Sockets:       ⑧ Up to MAX KICK ▼       none-zero value         Local/Remote Port Number:       23       23       (1~65535)         PRINT:                                                                                                    |                 | Enable Uart Heartbeat Packet: 🔲  |                             | means automatic<br>packet                  |
| Work Mode: TCP Server   TCP Server MAX Sockets:   8   Up to MAX   Local/Remote Port Number:   23   23   (1~65535)   PRINT:   ModbusTCP Poll:   Poll Timeout:   200   (200~9999) ms   Enable Net Heartbeat Packet:   Registry Type:   None   Vork Mode:   NONE                                                                                                    |                 | Socket A Parame                  | ters                        | mechanism; you<br>can modify it as a       |
| TCP Server MAX Sockets: 8 V Up to MAX KICK V<br>Local/Remote Port Number: 23 23 (1~65535)<br>PRINT: ModbusTCP Poll: Poll Timeout : 200 (200~9999) ms<br>Enable Net Heartbeat Packet: Registry Type: None V Location Connect With V<br>Socket B Parameters<br>Work Mode: NONE V                                                                                                    |                 | Work Mode: TCP S                 | erver  Vone                 | none-zero value                            |
| Local/Remote Port Number: 23 23 (1~65535)<br>PRINT:<br>ModbusTCP Poll: Poll Timeout : 200 (200~9999) ms<br>Enable Net Heartbeat Packet:<br>Registry Type: None V Location Connect With V<br>Socket B Parameters<br>Work Mode: NONE V                                                                                                    |                 | TCP Server MAX Sockets: 8 V      | p to MAX KICK V             |                                            |
| PRINT: ModbusTCP Poll: Poll Timeout : 200 (200~9999) ms<br>Enable Net Heartbeat Packet: Registry Type: None V Location Connect With V<br>Socket B Parameters<br>Work Mode: NONE V                                                                                                    |                 | Local/Remote Port Number: 23     | 23 (1~65535)                |                                            |
| ModbusTCP Poll: Poll Timeout : 200 (200~9999) ms<br>Enable Net Heartbeat Packet: Registry Type: None Vertication Connect With Vertication Connect With Vertication Connect Wit |                 | PRINT:                           |                             |                                            |
| Enable Net Heartbeat Packet:<br>Registry Type: None   Location Connect With   Socket B Parameters  Work Mode: NONE   Save Cancel                                                                                                    |                 | ModbusTCP Poll: 🔲 Poll           | Timeout : 200 (200~9999) ms |                                            |
| Registry Type:     None     Location     Connect With       Socket B     Parameters       Work Mode:     NONE                                                                                                    |                 | Enable Net Heartbeat Packet:     |                             |                                            |
| Socket B Parameters Work Mode: NONE  Save Cancel                                                                                                    |                 | Registry Type: None              | ▼ Location Connect With ▼   |                                            |
|                                                                                                    |                 | Socket B Parame                  | ters                        |                                            |
| Save Cascel                                                                                                    |                 | Work Mode: NONE                  | <b>•</b>                    |                                            |
| Save Cancer                                                                                                    |                 | Save                             | Cancel                      | •                                          |
|                                                                                                    |                 |                                  |                             |                                            |

# 六、一体机网口方式使用说明

## 步骤1 安装硬件

- 1. 将网线插在MN5000的网口2接口处;
- 2. 将K1和K2的3号按键都按下,将一体机设置成网口连接方式;
- 3. 打开设备的开关,LED亮起说明供电正常;
- 4. 等待至少20秒钟时间,系统启动以后即可正常使用。

步骤2 检测设备

以下配置都需要在同一网段下进行,

找一台电脑或笔记本 将其IP改成和MN5000同一网段IP(如192.168.0.100), 一体机网口的默认IP地址: 192.168.0.167, 子网掩码: 255.255.255.0,网关: 192.168.0.1。

在同网段用电脑或手机浏览器访问192.168.0.167:8090 可登陆管理界面。默认用户名和密码均为admin, 设备配置页面中可以看到设备信息, 包括端口号、SIM卡号、信号值等如下图:

|                       | http://192    | 192168.0157.8030/mainjsp 目 6 ~ 0. 吉然絵宣布朝朝 Q つ・ 三 |              |         |          |                     |                       |              |       |    |     |
|-----------------------|---------------|--------------------------------------------------|--------------|---------|----------|---------------------|-----------------------|--------------|-------|----|-----|
| >   🌟 改蔵 🔹 🔘 360搜索    | 元器件采 🚦        | 元間件は 📄 常用現は 🎂 百歳 🌍 全色元氏                          |              |         |          |                     |                       |              |       |    |     |
| 金笛短信中间件<br>WEB版V3.6.T | ♀<br>● > 设备列表 |                                                  |              |         |          |                     |                       |              |       |    |     |
| ○ 管理菜单 ~              |               | 席号                                               | 诸口号          | 波特军     | AT标识     | SWS卡号               | 信号强度                  | 芯片厂商         | 工作模式  | 状态 | 注册  |
| 🔜 首页                  |               | 1                                                | /dev/ttyABA0 | 115200  | OK       | 898602D001180074270 | 22, 99 <b>\</b> 11111 | Huawei/ME909 | 发送/接收 | 启动 | 已時权 |
|                       | 检测设备          | 保存配置                                             | 總除配置 启用设备    | 停止设备 注册 | 没备 网口设备配 | 五                   |                       |              |       |    |     |

勾选启动设备以后即可以正常收发短信, 操作步骤详见《WEB中间件使用说明》。

| 步骤3 修改IP均                                                                  | 也址                                                                                                    |  |
|----------------------------------------------------------------------------|----------------------------------------------------------------------------------------------------|--|
| 登录WEB中间(<br>点开左侧菜单栏<br>在最下方的一体<br>修改完成后点击<br>修改前请确认子                       | 牛,<br>的 <b>系统设置</b> ,<br>机TCP/IP设置中修改IP地址,<br>保存即可,<br>网掩码和网关设置正确。                                                                                                    |  |
| <ul> <li>▶ 系统设置</li> <li>▲ 网关服务</li> <li>♪ 系统管理</li> <li>▲ 修政密码</li> </ul> | http://12/.U.U.1:8UbU/read?password=lpassword]&gateway=modem[1d]&count=[number]<br>短信发送状态URL:<br>http://127.O.0.1:8060/sendstatus?msgid=[msgid]<br>保存 重置<br>一体机TCP/IP设置 |  |
| G 退出控制台                                                                    | <ul> <li>● 使用下面的 IP 地址</li> <li>IP地址</li> <li>192.168.0.167</li> <li>子网掩码</li> <li>255.255.255.0</li> <li>默认网关</li> <li>192.168.0.1</li> </ul>                          |  |
| Copyright © 2019 金笛软件<br>Hease:20190719<br>当前用户 :admin                     | <ul> <li>● 使用下面的 DNS 服务器地址</li> <li>首选DNS服务器</li> <li>各用DNS服务器</li> <li>1.1.1.1</li> </ul>                                                                              |  |

修改后完成后,需要用新的IP地址加端口号8090登录Web中间件 (例如:更改后的IP地址为172.18.1.123,访问172.18.1.123:8090即可)。

联系方式 地址: 北京市海淀区知春路23 号量子银座9 座(863 软件园) 邮编: 100191 电话: 010-82358387,82356575,82356576,82356577 传真: 010-82358387 转6004 短信技术支持网址:www.sendsms.cn